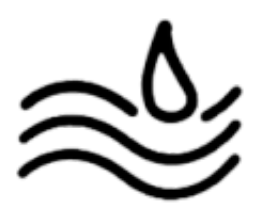

## V. Annexe

## Importer les iso sur ESXI :

Aller sur "stockage" puis sur "datastore 1".

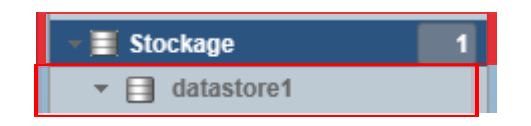

Aller sur "Explorateur de banque de données".

a Explorateur de banque de données

Sélectionner un dossier puis cliquer sur "télécharger".

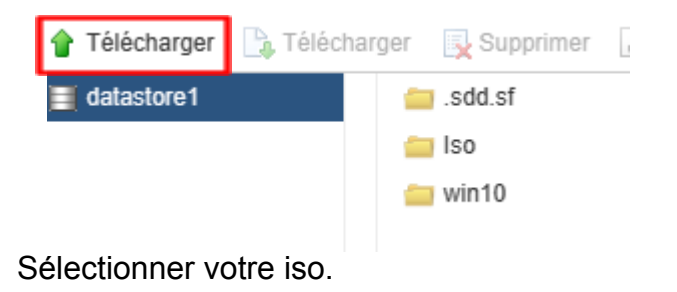

A la création de la VM sélectionner "Fichier ISO banque de données" et l'iso dans la partie "Lecture de CD/DVD 1".

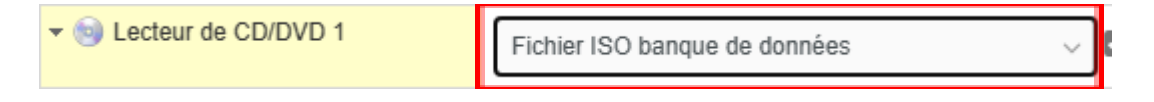